# **Guide to Facebook Privacy**

Facebook can be used as a fantastic tool for updating friends and family with how you're getting on in life, that is when you're not being distracted by another cute cat video! It's easy to end up adding a lot of personal information to your Facebook profile, most of which you may not want to be accessible by anybody who isn't your immediate friend or family member. This is especially important to anyone working in education, as you probably don't want your latest holiday photos to be stumbled upon by your students!

Even if you're careful about what you post online, you may not be aware that some older posts that you've been tagged in could possibly still be accessed by strangers. There's a privacy setting on Facebook called '**Friends of Friends**' that a lot of people are unknowingly using, which means that all of your photos can be accessed by anyone who is friends with one of your Facebook friends - that means that if you're friends on Facebook with your son or daughter, all of *their* friends might still be able to access your profile!

Read on to find out what your profile looks like to strangers at the moment, how you can ensure the what you post in the future is kept private, as well as how to make sure any of your previous posts are strictly only viewable by your specific friends!

### Step 1: See What Your Profile Looks Like To The Public

Facebook has a very handy feature that lets you see how your profile appears to other people who aren't your friends. To see this, open Facebook on a computer, then click on the three dots at the bottom of your cover photo, and then '**View As...**'. This will then show you exactly how your Facebook looks to outsiders!

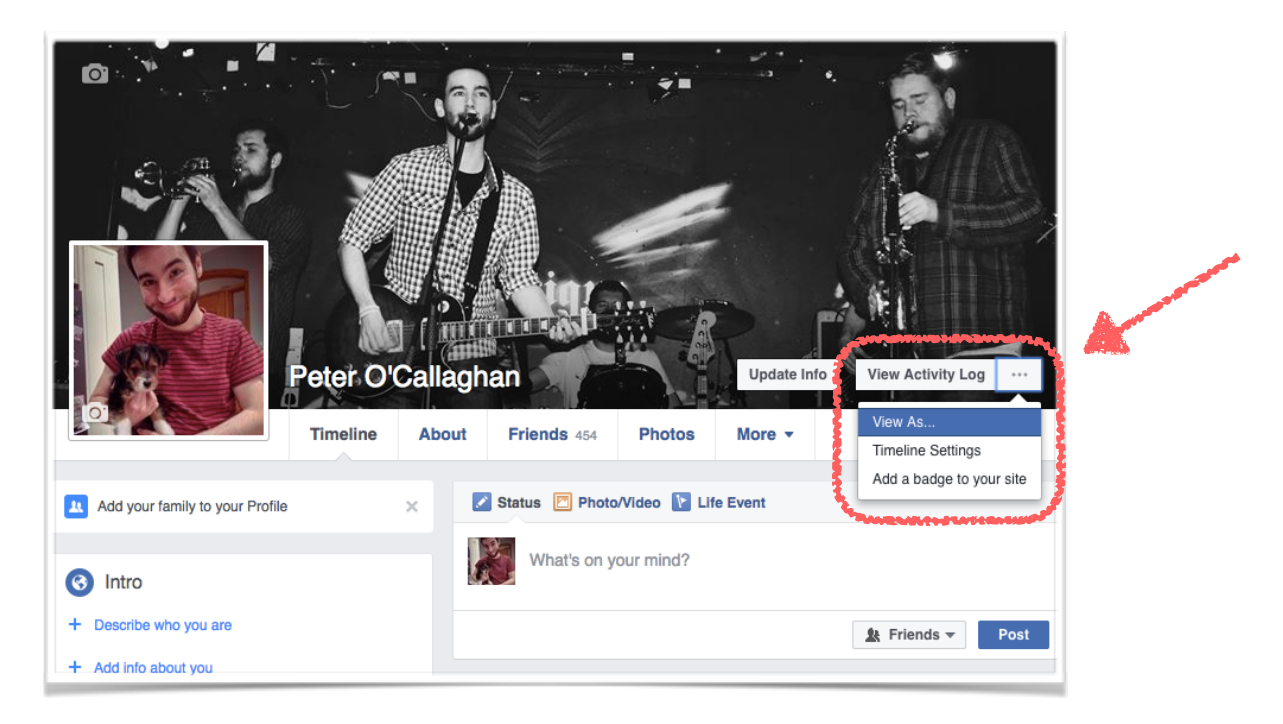

You can scroll down your profile in this view to see what posts can be seen by anyone in the world. Certain things, like your name, profile picture and cover photo, will always be viewable by strangers. Everything else, however, can be locked down to only be accessible by people who are your friends. This isn't the whole story though, as Facebook has a privacy setting between '**Public**' and '**Only Friends**', called '**Friends of Friends**'. This means that, for example, if you are friends with your son or daughter on Facebook, then all of *their* friends can still see the things you've been posting. Let's have a look at how we lock down our profile's to be strictly accessible by only *your* friends and family.

# Step 2: Control Who Can See Your Posts

Facebook has a great little tool called the **Privacy Check-up** which can let us review our privacy settings. To access it from a computer, click on the small key-lock icon on the top right of your page, and then click on **Privacy Check-up**. To access it from a mobile device, tap on the '**More**' button on the bottom right of the Facebook app, then tap on **Privacy Shortcuts**, and finally **Privacy Check-up**.

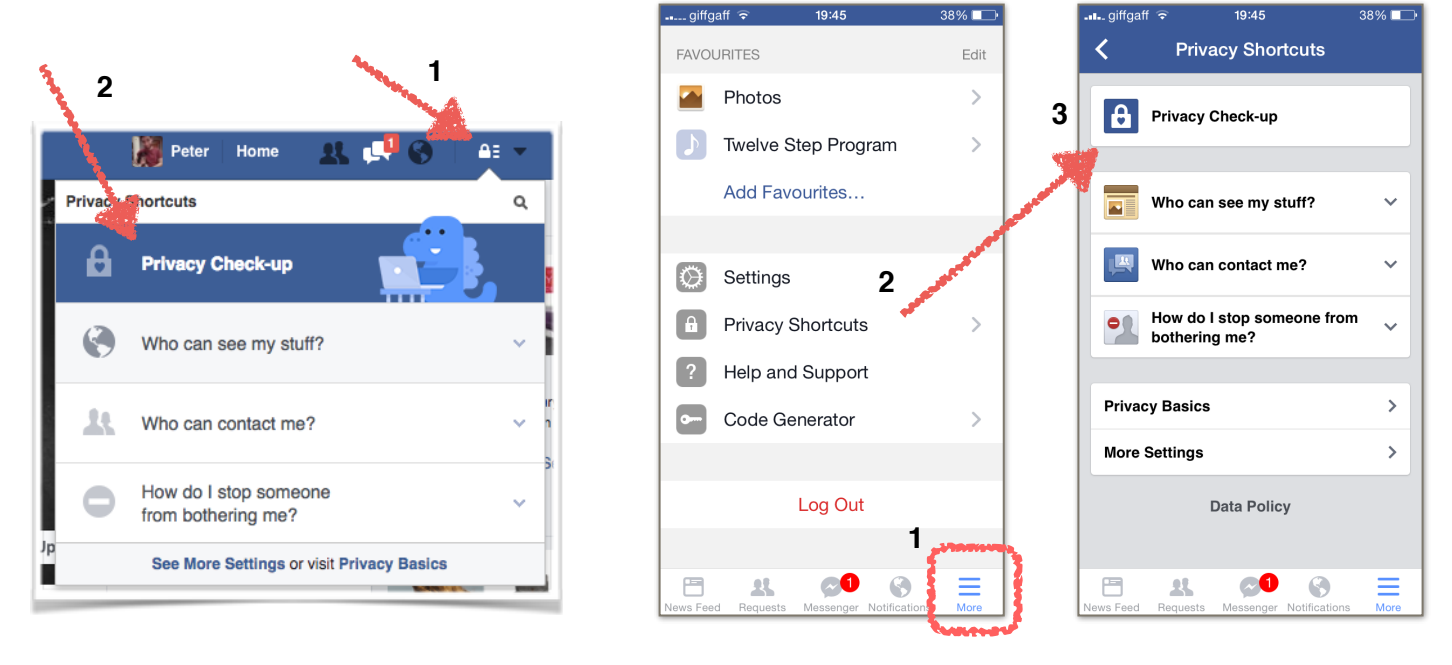

#### Computer

Арр

First, we can control who can see what we post onto Facebook in the future by making sure that this setting is switched to '**Friends**', meaning that only your immediate friends and family can see your new updates.

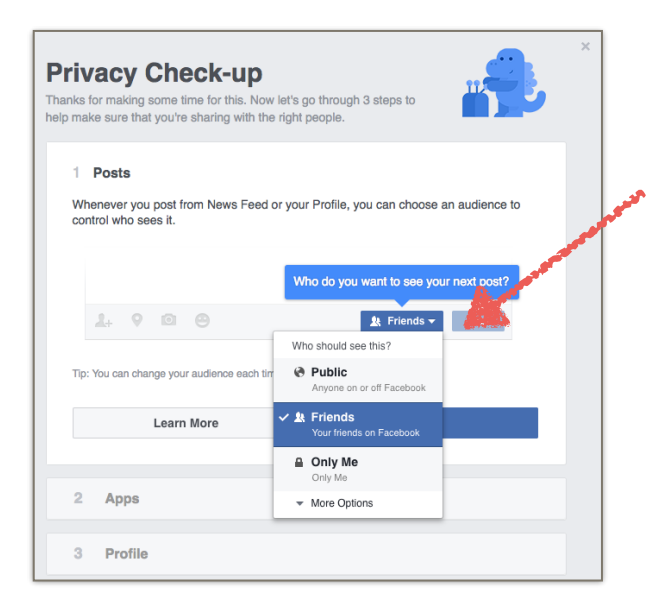

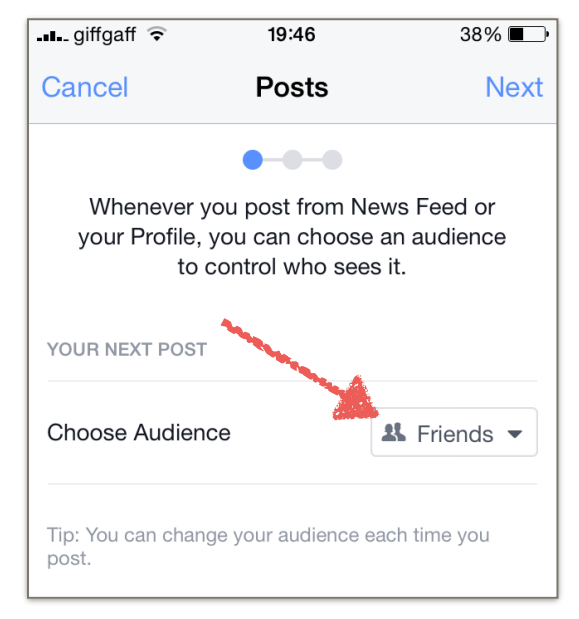

Computer

App

Second, we can see a list of all of the apps that you have linked to your Facebook account. You may not realise this, but all of the apps in this list have access to your photos, posts, and other personal info. If you see any apps here that you no longer use, simply click on the '**x**'s to unlink them from your Facebook. For the ones that you want to keep, make sure that only the ones you actively use to post content to Facebook are set to '**Friends**', for example Instagram - for everything else, set them to '**Only Me**', meaning that they can't post any photos to your profile for others to see.

|                                                                                                    |                                                                                           |                | -11 giffgaff 🗢                                         | 19:46                                                                                                    | 38% 🔳       |  |
|----------------------------------------------------------------------------------------------------|-------------------------------------------------------------------------------------------|----------------|--------------------------------------------------------|----------------------------------------------------------------------------------------------------|-------------|--|
| rivacy Check-up                                                                                            |                                                                                           |                | Back                                                   | Apps                                                                                                    | Dor         |  |
| o make sure that you're sharing with the right pe                                                          | pople.                                                                                    |                |                                                        | 0-0-0                                                                                                    |             |  |
| Great! Your future posts will be shared will<br>you change it again. You can change this<br>Settings page. | th the audience that you have selected until whenever you post, or on your <b>Privacy</b> |                | Here are apps t<br>to log in to. Go<br>each one and do | Here are apps that you've used Facebook<br>to log in to. Go ahead and edit who sees<br>each one and delete any that you no longer<br>want. |             |  |
| 2 Apps                                                                                                    |                                                                                           | and the second | YOUR APPS (4)                                          | A                                                                                                    |             |  |
| Here are apps that you've used Facebook to le<br>each one and delete any that you no longer w              | og in to. Go ahead and edit who sees<br>ant.                                              |                | 🔁 Sync.ME                                              | A Only                                                                                                    | / Me 👻 🗙    |  |
| Tip: You can always edit your apps later from                                                              | your app settings.                                                                        |                |                                                        |                                                                                                    |             |  |
| 📁 Sync.ME                                                                                                  | 🔒 Only Me 👻 👘                                                                             | ×              | Cydia 🔘                                                | â Only                                                                                                    | / Me 🔻 🗙    |  |
| Cydia                                                                                                    | 🔒 Only Me 👻                                                                               | ×              | SoundCloud                                             |                                                                                                    |             |  |
| SoundCloud                                                                                                 | 🔒 Only Me 👻                                                                               | ×              | Can post for yo                                        |                                                                                                    |             |  |
| O Instagram                                                                                                | 🛓 Friends 🔻                                                                               | ×              | Can post for yo                                        | u Frie                                                                                                    | ands 🗸 🗙    |  |
|                                                                                                    | Next                                                                                      |                | Tip: You can always                                    | adit your apps late                                                                                                    | er from App |  |

Computer

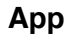

Finally, you can see all of the personal information Facebook knows about you, such as your phone number, email address, date of birth and where you live. Here you set what info you are happy to share with friends, and which you'd rather keep to yourself.

|                                                                                                    |                                   | -∎giffgaff 🗢                                                                                                    | 19:46                              | 38%                      |
|----------------------------------------------------------------------------------------------------|-----------------------------------|----------------------------------------------------------------------------------------------------|------------------------------------|--------------------------|
| 3 Profile                                                                                               |                                   | Back                                                                                                    | Profile                            | N                        |
| Have a look at this info from your Profile and decid<br>your Profile may include more than what's here. | e who to share it with. Remember, |                                                                                                    | 0                                  |                          |
| Phone                                                                                                   |                                   | Have a look at and decide                                                                                                    | this info from y<br>who to share   | your Profile<br>it with. |
| 44 7938 120190                                                                                          | 🖴 Only Me 👻                       | Remember, you that                                                                                                    | r Profile may ir<br>n what's here. | iclude mor               |
| Email address                                                                                           |                                   | and the second second sec |                                    |                          |
| chuwy8000@facebook.com                                                                                  | 🔒 Only Me 👻                       | PHONE                                                                                                    |                                    |                          |
| huwy8000@hotmail.com                                                                                    | 🔒 Only Me 👻                       |                                                                                                    |                                    |                          |
| huwy8000@me.com                                                                                         | 🔒 Only Me 👻                       | 07938 120190                                                                                                    |                                    | l Only Me                |
| Birthday                                                                                                |                                   |                                                                                                    |                                    |                          |
| 1 March                                                                                                 | 😫 Friends 👻                       |                                                                                                    |                                    |                          |
| 991                                                                                                    | 🔒 Only Me 👻                       | EMAIL ADDRESS                                                                                                    |                                    |                          |
| lome Town                                                                                               |                                   | chuwv8000@hotm                                                                                                    | ail.com                            | Only Me                  |
| Belfast, United Kingdom                                                                                 | 🛓 Friends 👻                       |                                                                                                    |                                    | ,                        |
| Tip: Go to the About section of your Profile to see esharing it with.                                   | everything and check who you're   | chuwy8000@me.cd                                                                                                    | m                                  | Dnly Me                  |
| My About Page                                                                                           | Finish                            |                                                                                                    |                                    |                          |
|                                                                                                    |                                   | BIRTHDAY                                                                                                    |                                    |                          |

Computer

Now that you've reviewed your basic privacy settings, the final step is to make sure that all of your past posts have been locked down to be viewed by only your immediate friends!

## Step 3: Limit old Facebook posts

Locking down all of your past posts to being only accessible by your friends can be easily set by clicking one simple button on Facebook. From a computer, click on the small arrow on the top right of your page, then click on **Settings**. Now, click on the **Privacy** button on the toolbar on the left. Here you can review your privacy settings on Facebook in more detail, however the option that we're interested in is the one that's called 'Limit Past Posts'. Click on the Limit Old Posts button, and then click Confirm at the next message.

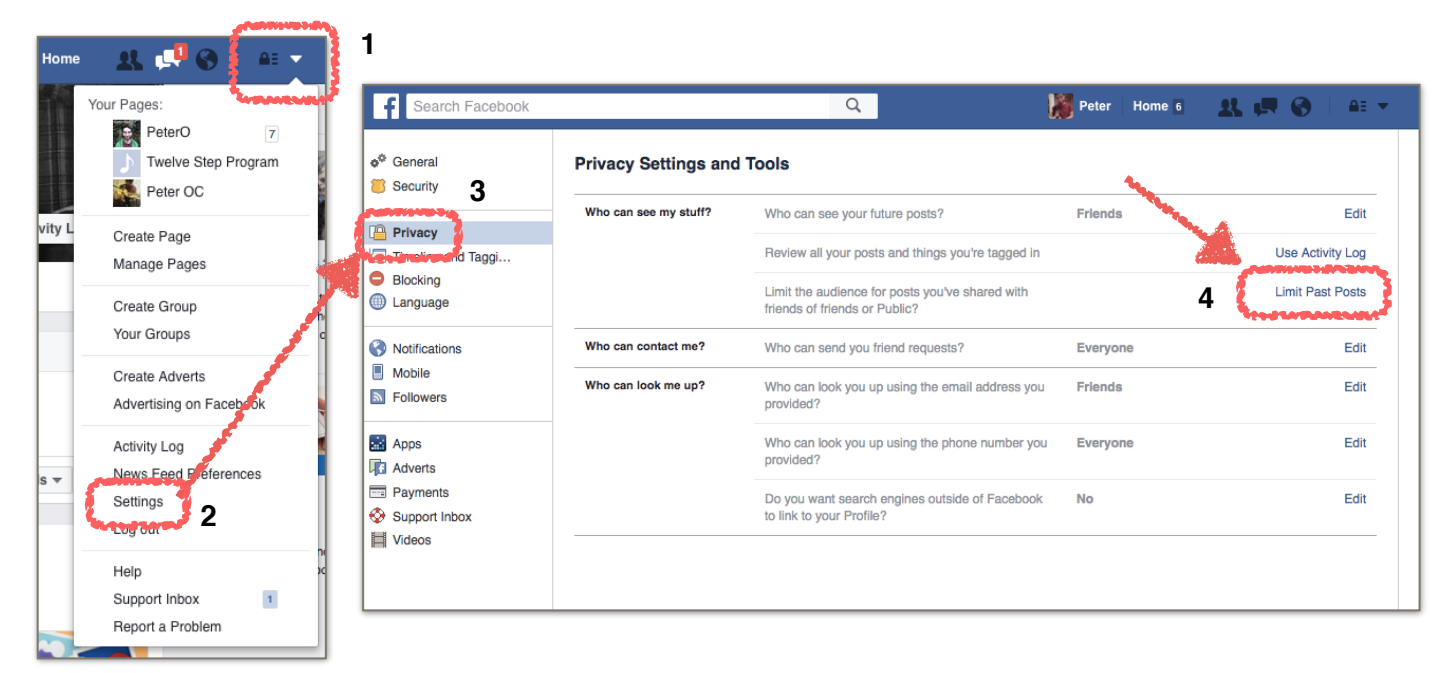

From a mobile device, tap on More, Settings, then Account Settings. Tap on Privacy, then 'Limit the audience for posts you've shared with friends of friends or Public'. Tap Limit Old Posts, then Confirm.

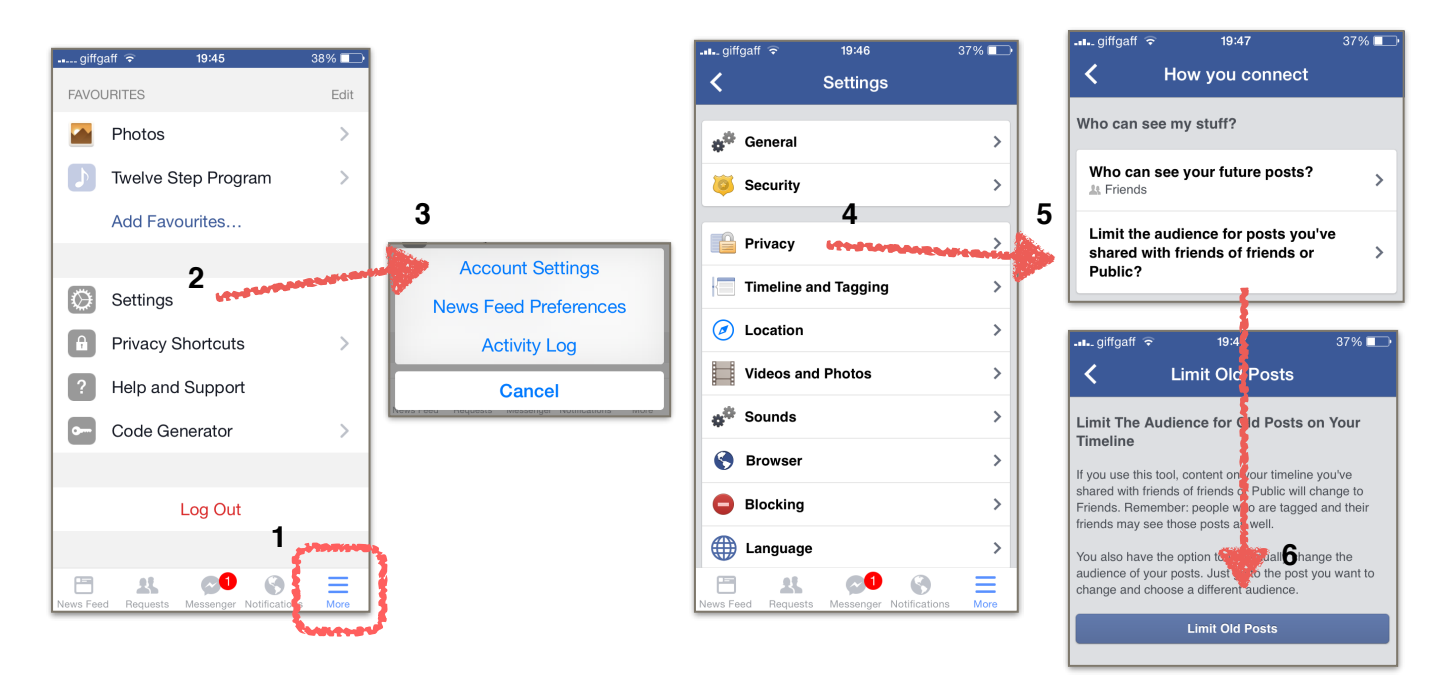

And that's it! You can now sleep safely knowing that none of your students will ever find out about that tattoo you got in Ibiza in 2006, and instead focus purely on planning next week's lessons. Phew.